# Import DaRWIN

# 1 HOW IT WORKS

The principle is to convert data into a pre-established structured data format, allowing mapping between the original data and DaRWIN fields.

The import is done in three parts:

- Import of taxonomy : import missing taxons in DaRWIN (optional - maybe created during import, but if many taxons are missing, can be time consuming)

- Import of localities : import missing sampling localities in DaRWIN, using an unique code

- Import of specimens

DaRWIN import tool reads "tab-delimited" files, that can be created from Excel/Calc.

To allow the link between the 3 templates, the system uses the scientific name (taxon) of the specimen and the code of the station. When a specimen is imported, it will be subsequently linked to its taxon and sampling locality pre-existing or previously imported.

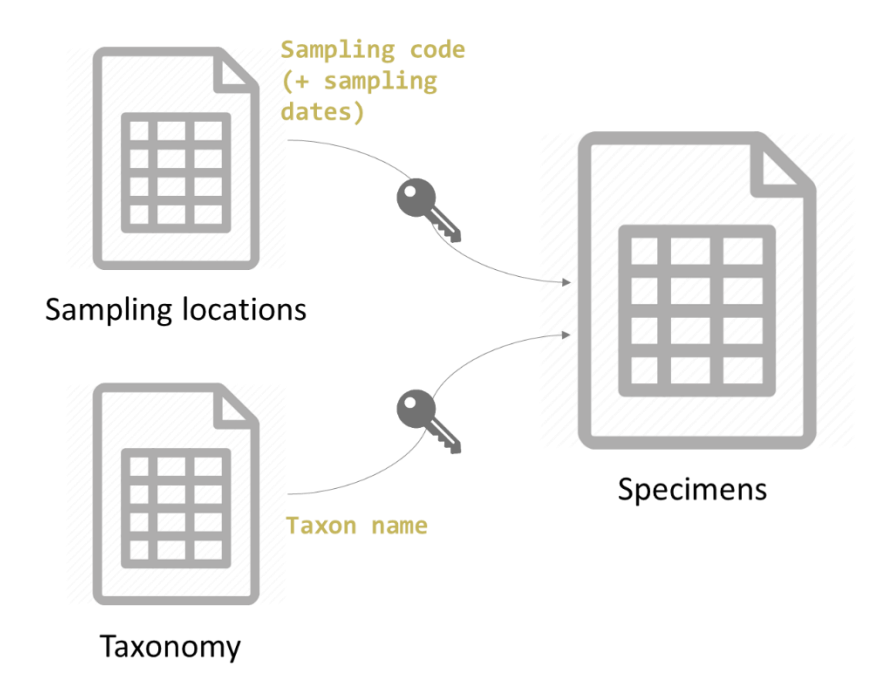

# 2 TAXONOMY IMPORT

#### 2.1 PRELIMINARY INFORMATION

**WARNING ! Intra-data problems:** half of corrections after import originates from **errors in original file**. Import has to be prepared with care. Errors in the file will be imported...

 $\rightarrow$  Examples and consequences:

- Different hierarchy within a file => duplicated taxon with different hierarchy (can have sense if really different, but not if only some levels are missing like sub and supra levels)
- Misspelling => duplicated taxon
- Taxon in the wrong level (wrong column) => bad hierarchy
- Vernacular names used in higher levels taxonomy => bad taxon and bad hierarchy

This kind of errors has consequences for import: if taxon is not unique, it will not be automatically recognized. During an import, when a specimen is linked to a taxon for which duplicates exist in Darwin, taxonomy cannot be automatically attributed. Human action is therefore needed to select which taxon is correct.

#### What if duplicates can have a scientific basis?

They need to be considered in the database.

Solution: parallel taxonomies

Two types:

• Reference taxonomy: one taxon is only present once

= combination name + author + level is unique in all reference taxonomic levels

• Non-reference: if you need a parallel taxonomical hierarchy (historical data to store with historical taxon name, temporary taxonomy, user-based taxonomy, etc); can store duplicates

#### => Possibility to group taxa in a specific named hierarchy

| <u>F</u> ile <u>E</u> dit <u>V</u> iew Hi <u>s</u> tory <u>B</u> ookr | narks <u>T</u> ools <u>H</u> elp |                     |                                 |             |               | - 0              | ×        |                                  |
|-----------------------------------------------------------------------|----------------------------------|---------------------|---------------------------------|-------------|---------------|------------------|----------|----------------------------------|
| 😺 Upload file management pag                                          | • × +                            |                     |                                 |             |               |                  |          |                                  |
| (←) → 健 @                                                             | 🛈 🔒 https://darwin.              | naturalsciences.be/ | packe 90% ••• 🛛 1               | \$          | ⊻ ⊪\ ⊡        | <u>()</u> () (2) | ; ≡      |                                  |
| 🌣 Most Visited 🗧 Getting Sta                                          | rted 🧕 Ecosia - the search       | en 🚭 WoRMS - W      | /orld Regis 💿 Services and Prod | ucts 🕲 DaRW | /IN2 Nautilus |                  |          |                                  |
| My Preferences                                                        | Searches                         | Add                 | Administration                  | Help        |               |                  | <b>(</b> |                                  |
|                                                                       |                                  |                     |                                 |             |               |                  |          |                                  |
| Import Taxonomy                                                       |                                  |                     |                                 |             |               |                  |          |                                  |
|                                                                       |                                  |                     |                                 |             |               |                  |          | Hybrids 🗸                        |
| Source database :                                                     |                                  |                     |                                 |             |               |                  |          | Hybrids                          |
| Format:                                                               |                                  |                     | Taxonomy 🗸                      | <b>F</b>    |               | (                |          | Invertebrates                    |
| Match invalid Units :                                                 |                                  |                     |                                 |             |               |                  |          | OpenNomenclature                 |
| Specimen taxonomy re                                                  |                                  |                     | Hybrids                         | ~           |               |                  |          | RBINS Botanical OpenNomenclature |
| Taxonomy kingdom :                                                    |                                  |                     | Animalia (RBINS Reference)      | ~           |               | _                |          | RBINS Botanical Reference        |
|                                                                       |                                  |                     |                                 |             |               | Submit           |          | RBINS Reference (is reference)   |

New specimens imported by Excel (CSV/TXT) can be compared with all, one or several taxonomies.

### 2.2 STEP 1: PREPARE YOUR FILE

You should prepare a file with the list of taxa that are missing in DaRWIN and should be imported. To do so, you first need to know what already exist in DaRWIN and then, what is missing and need to be imported. The missing taxa should be stored in a tab-delimited file, for import.

#### 2.2.1 Check taxonomy

A tool for checking taxonomy is available here: http://nautilus.rbins.be/natural\_heritage\_webservice/taxonomy/

Technical information on how to format file are available here:

| Welcome to the Natural Heritage taxonomy checker |                                 |                          |            |  |
|--------------------------------------------------|---------------------------------|--------------------------|------------|--|
| Mail :<br>Select Tab-delimited to upl            | load:                           | Browse No file selected. |            |  |
| Has header row :                                 |                                 |                          |            |  |
| Column index of the name                         | field (first = 1) :             |                          |            |  |
| Column index of the kingde                       | om field (first = 1) [optional] |                          |            |  |
| Other filter column for GBI                      | F[optional] :                   | Rank : order             | Position : |  |
| DARWIN (RBINS):                                  |                                 |                          |            |  |
| GBIF:                                            | $\checkmark$                    |                          |            |  |
| GBIF (Vernacular names):                         |                                 |                          |            |  |
| IUCN:                                            |                                 |                          |            |  |
| WORMS:                                           |                                 |                          |            |  |
| send                                             |                                 |                          |            |  |

Mail field to allow mail alert is not yet available.

You can upload a tab-delimited file with taxon names from the file you wish to import, following the structure below:

| scientificName | kingdom                                                                    | phylum   | order    | family   |  |  |
|----------------|----------------------------------------------------------------------------|----------|----------|----------|--|--|
| Mandatory      | Optional                                                                   | Optional | Optional | Optional |  |  |
| Name you wish  | Used to focus on a group of taxon (allows to avoid homonyms in groups that |          |          |          |  |  |
| to check       | don't interest you                                                         |          |          |          |  |  |

You can check on what catalogue you wish to validate your taxonomy.

This tool will help you to know what is in DaRWIN and with which taxonomical hierarchy, and to complete missing taxonomical trees with the system of your choice (GBIF, IUCN, WoRMS).

It is also possible to use the tool available on GBIF website (<u>https://www.gbif.org/tools/species-lookup</u>) or on WoRMS website (<u>http://www.marinespecies.org/aphia.php?p=match</u>).

#### 2.2.2 Import missing taxonomy

The file has to be saved in tab-delimited format (\*.txt).

The list of fields for taxonomy import file is available in Annex 1.

Please, use the exact same spelling.

The final file for import should contain all missing taxa that you wish to load in DaRWIN. Each line therefore contains all missing levels and the lower known parent in DaRWIN. Example: you wish to import a new species name. If the genus already exists in DaRWIN, you only need to mention this genus in your file. If you want, you can add all higher levels, but it is not necessary.

A name that is already present in DaRWIN, and also present in import file with the exact same form will be recognized by the system during import and will not be imported. On the contrary, a new name will be imported if a parent if in the file. If you aim to match an existing taxonomical tree in DaRWIN, to connect a new sub-tree by import, you have to refer to the exact same names to ensure the matching between DaRWIN and import.

*Example 1 : "Alligatoridae Cuvier" exists in DaRWIN – reference Taxonomy. If you use "Alligatoridae" in your file, it will not be recognized, and nothing will be imported.* 

Example 2 : if you use "Alligatoridae Cuvier" as family and "Melanosuchus" as genus in your file for import in reference taxonomy, "Melanosuchus" will be created and it ends in appearance of a duplicate taxon, i.e. "Melanosuchus" and "Melanosuchus Gray, 1862".

If you need parallel taxonomies, you must prepare one file by taxonomy (example: one for Reference taxonomy, and a second for a temporary taxonomy).

# 2.3 STEP 2: IMPORT IN DARWIN

Import itself is a quiet rapid process. Enter the import tool, through menu ADMINISTRATION > IMPORTS > TAXONOMY

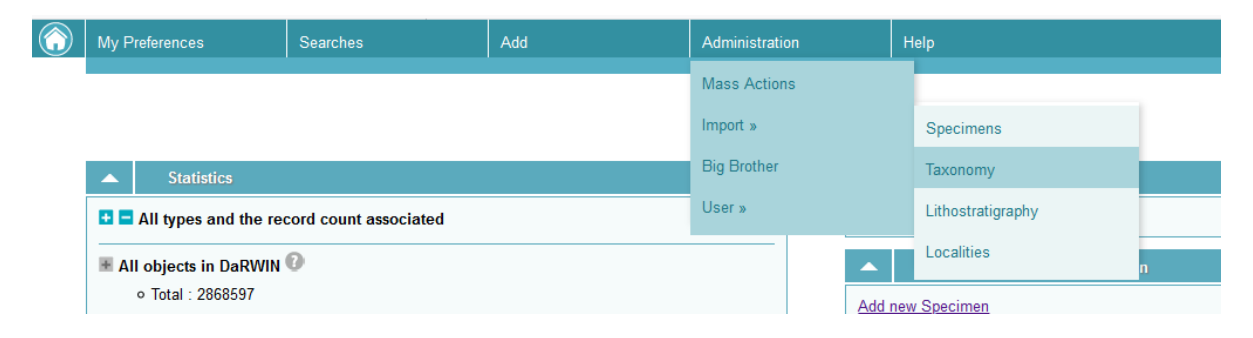

A summary table with all previous imports appears. From this page, you can :

- 1) filter taxonomy imports by filename, state of import or show only finished files
- 2) sort results by id and date
- 3) ask to import a new file

| Imp   | orts : 🛈                  |          |                   |       |          |                   |              |                  |        |
|-------|---------------------------|----------|-------------------|-------|----------|-------------------|--------------|------------------|--------|
|       |                           | Filename | :                 | State |          | Show finished     |              |                  |        |
|       |                           |          |                   | All ~ |          | $\checkmark$      |              |                  | Filter |
| « < [ | 1]:: 2 :: 3 :: 4 :: 5 > » |          |                   |       |          |                   |              |                  |        |
| 0     | Your query retrieved 118  | records  |                   |       |          |                   |              | Records per page | 5 ~    |
| 🔺 📊 🔺 | Filonamo                  |          | Taxonomical hiora | reby  | Statue   | Last system check | Progression  | Actions          |        |
| 853   | diptera oct 2019 spe      | cies.txt | RBINS Reference   | icity | Finished | 30/10/2019 14:46  | 500 on 500   | Retions          | ×      |
| 852   | diptera oct 2019 gen      | us.txt   | RBINS Reference   |       | Finished | 29/10/2019 13:38  | 42 on 42     | 2                | ×      |
| 792   | Taba_Tachinidae_taxo      | .txt     | RBINS Reference   |       | Finished | 04/09/2019 10:51  | 2202 on 2202 | 2                | ×      |
| 789   | 4Sidae_taxo.txt           |          | RBINS Reference   |       | Finished | 29/08/2019 12:46  | 1614 on 1614 |                  | ×      |
| 784   | sciomyzidae taxo.txt      |          | RBINS Reference   |       | Finished | 28/08/2019 14:55  | 329 on 329   |                  | ×      |

At the bottom of this table, click on "Import taxons". You will be redirected to the import file form.

In this form, you mention:

- the source database, as a reminder. Ex: "Collection Congo 1956"
- click on the "File" field, a file explorer opens, and you can select the \*.txt file containing the taxonomy you wish to import
- select in which taxonomy you wish to import, mainly "RBINS Reference (is reference)"
- precise kingdom, basically "Animalia (RBINS Reference)"

Then, you click on submit.

| Import Taxonomy         |                                |
|-------------------------|--------------------------------|
| Source database :       |                                |
| File :                  |                                |
| Format :                | Taxonomy ~                     |
| Match invalid Units :   | ○ No<br>● Yes                  |
| Specimen taxonomy ref : | RBINS Reference (is reference) |
| Taxonomy kingdom :      | Animalia (RBINS Reference) v   |
|                         | Submit                         |

The system has now your file in memory and waits for you to ask him to load the data in its intermediate table, called "staging", that is where all checks will be implemented.

Click on "Load in staging" at the end of the line that concerns your current import.

When file is loaded in staging, system waits for you to ask him to check information and import what it can import. You could need to refresh the page to see this new state appear.

At the end of the check process, import is finished. And you can see the result by clicking on icon at the end of the line.

Here are the errors that can appear:

| imported_taxon                              | The taxon has been imported                    |
|---------------------------------------------|------------------------------------------------|
| taxonomic_hierarchy_already_exists          | The taxon already exists with the same         |
|                                             | hierarchy                                      |
| taxonomic_conflict                          | The taxon already exists in the taxonomy, with |
|                                             | another hierarchy                              |
| taxon_to_be_created_without_suitable_parent | The taxon is new, but is dependant of a parent |
|                                             | that already exists in the same taxonomy with  |
|                                             | another hierarchy                              |

| taxon_to_be_created | The taxon exists on same taxonomy with          |
|---------------------|-------------------------------------------------|
|                     | different author.                               |
|                     | It is also an error that can appear for other   |
|                     | technical reasons. If you are not sure, you can |
|                     | contact administrator.                          |
|                     | You can try to import your specimens anyway.    |

Keep in mind that existing hierarchies' warnings are normal for parent taxa that you use to connect your new taxonomical tree.

# **3** SPECIMENS IMPORT

#### 3.1 STEP 1: PREPARE YOUR FILE

Your data have to be stored in a spreadsheet (Excel/LibreOffice) and then be converted into a tabdelimited file (\*.txt).

The fields available in the template is listed in Annex 2.

Unrecognized columns will be imported as a property. You can therefore use any other column name to create a property.

Please, use the exact same spelling.

### 3.2 STEP 2: LOAD YOUR FILE

Import itself is a rapid process. Enter the import tool, through menu ADMINISTRATION > IMPORTS > SPECIMENS

| $\bigcirc$ | My Preferences     | Searches         | Add | Administration | Help              |      |
|------------|--------------------|------------------|-----|----------------|-------------------|------|
|            |                    |                  |     | Mass Actions   |                   |      |
|            | Imports : 0        |                  |     | Import »       | Specimens         |      |
|            | Collection ref     | Filename         |     | Big Brother    | Taxonomy          | shed |
|            | All<br>« < [1] > » |                  | ~   | User »         | Lithostratigraphy |      |
|            | Your query retri   | ieved 18 records |     |                | Localities        |      |

A summary table with all previous imports appears. From this page, you can:

- 1) filter specimens imports by filename, state or collection or show only finished files
- 2) sort results by id, date
- 3) ask to import a new file

| $\bigcirc$ | My Pref          | ferences          | Searches                | Add              | Administration      | Help          |               |              |                                                                                                    |        |
|------------|------------------|-------------------|-------------------------|------------------|---------------------|---------------|---------------|--------------|----------------------------------------------------------------------------------------------------|--------|
|            |                  |                   |                         |                  |                     |               |               |              |                                                                                                    |        |
| (          | Import           | ts : 0            |                         |                  |                     |               |               |              |                                                                                                    |        |
|            | Collectio        | ons               | Filename                | s                | state               | Show finished |               |              |                                                                                                    |        |
| U          | All              |                   |                         | ~                | All 🗸               |               |               |              | F                                                                                                    | ilter  |
|            | « < <b>[1]</b> > | >>                |                         |                  |                     |               |               |              |                                                                                                    |        |
|            | 0                | Your query retrie | ved 2 records           |                  |                     |               |               | Reco         | ords per page: 20                                                                                                    | $\sim$ |
| -          | id ▲             | Collection        | Filename                | Status           | Last system check   | Progression   | View data     | Actions      |                                                                                                    |        |
|            | 855              | Diptera General   | dipt_spec_import_gen.tx | d Being processe | ed 31/10/2019 11:53 | 0 on 15230    | import n° 855 | NOT EDITABLE |                                                                                                    |        |
|            | 854              | Diptera Belgium   | dipt spec import bel.tx | t Pending        | 30/10/2019 19:00    | 0 on 6180     | import nº 854 |              | Image: Image: | ×      |

At the bottom of this table, click on "Import specimens". You will be redirected to the import file form.

|  | l | m | port | Sp | ec | im | ens | 5 |
|--|---|---|------|----|----|----|-----|---|
|--|---|---|------|----|----|----|-----|---|

| Source database :       |          |
|-------------------------|----------|
| File :                  |          |
| Format :                | ABCD ~   |
| Collection :            | Choose ! |
| Specimen taxonomy ref : | All ~    |
| Enforce code unicity :  |          |
|                         | Submit   |

In this form, you mention:

- the source database, as a reminder. Ex: "Collection Congo 1956"
- click on the "File" field, a file explorer opens, and you can select the \*.txt file containing the specimens you wish to import
- select the collection in which specimens will be imported
- select which taxonomy you wish to use for your file (see below for more info)
- select/unselect checkbox "Enforce code unicity" if you wish the system to control if you use unique unit ID in your file and collection. For data without unique ID, the checkbox should be unselected, otherwise import will be stopped.

Then, you click on submit.

Your import appears in the table, and you have to click on "Load import".

After a few minutes, data are loaded, and system has to check them. If you refresh the page, you will see "Check import" at the end of the line. You can click. The system proceeds to a check on your data.

When state is "Being processed", the system is working, and no action are allowed.

Actions available are:

|   | Import ok lines : | you can import all lines for which system did not detect any problem, lines with errors will remain |
|---|-------------------|----------------------------------------------------------------------------------------------------|
|   | Edit import :     | to access to the validation/correction interface, allowing you to correct                           |
|   | Abort import :    | cancel process                                                                                      |
| × | Delete import :   | delete import                                                                                       |

#### Which taxonomy?

New specimens imported can be compared with all, one or several taxonomies. You can work iteratively, starting with one taxonomy, then import specimens matching this taxonomy. Then, choose another taxonomy, check the data, import specimens matching this second taxonomy, etc. For example, if you have taxa from RBINS Reference taxonomy and from Open Nomenclature, you can start by select "RBINS Reference". And after a first check, you can recheck with "Open Nomenclature". If you use "All", the matching will be done on all existing taxonomies. If you choose a precise taxonomy, for example a temporary taxonomy that you have created, the matching will be done only in entries of this taxonomy.

Practical info on how to proceed are detailed below, in 3.3. STEP 3 : CORRECT ERRORS IF EXISTING.

### 3.3 STEP 3: CORRECT ERRORS IF EXISTING

Once your file has been checked, some lines could need validation.

You can see lines necessitating action when you click on edit icon 🖹 at the end of the summary imports table.

| Collections  |                                              | lename                                | State   | Show                | finished    |               |                   |      |  |
|--------------|----------------------------------------------|---------------------------------------|---------|---------------------|-------------|---------------|-------------------|------|--|
| All          |                                              | ~                                     | All     | ~                   |             |               |                   | Filt |  |
| «< < [1] > » |                                              |                                       |         |                     |             |               |                   |      |  |
| 0            | Your query retrieved 3 recor                 | ds                                    |         |                     |             | R             | lecords per page: | 20   |  |
| id 🔺         | Collection                                   | Filename                              | Status  | Last system check 🔺 | Progression | View data     | Actions           |      |  |
| - u          |                                              |                                       | Pending | 18/11/2019 09:41    | 0 on 199    | import n° 866 | 🖹 🗹 👘             |      |  |
| 866          | TEST_DEVELOPPERS                             | moz_specs.txt                         | renaing |                     |             |               |                   |      |  |
| 866<br>865   | TEST_DEVELOPPERS<br>Test Import Paleontology | moz_specs.txt<br>amphibiens_specs.txt | Pending | 17/11/2019 19:00    | 0 on 7      | import n° 865 | e 📼 *             | *    |  |

You are redirected to a validation screen, listing all lines in error.

#### What does it mean?

Some information stored in your file are linked to table in DaRWIN. It means that the system has to compare your value and see if it can be matched with an existing value in DaRWIN.

Your value can match several entries, like a person name. Take Wilson as an example. Several occurrences appear for this name. But the system cannot presume which is the one your target. Wilson M.? Wilson Brad? You have to precise.

Your value could also not be recognized. This is a common situation in taxonomy. You have to give precision.

#### What can be done?

In both case, you have to click on edit icon  $\mathbb{P}^{*}$  at the beginning of each line. You are then redirected to a form, that allows you, for each value in error, to search for the value in DaRWIN through the magnifier icon  $\mathbb{Q}$  next to the field.

| S<br>()<br>() | Backto Import<br>Show only row with errors<br>© Zoology<br>○ Geology<br>Search<br>« (1]:2::::4:::5 > » |                   |        |                |                             |          |                |                       |                                                         |       |             |                          |        |                                                |        |
|---------------|----------------------------------------------------------------------------------------------------|-------------------|--------|----------------|-----------------------------|----------|----------------|-----------------------|---------------------------------------------------------|-------|-------------|--------------------------|--------|------------------------------------------------|--------|
| C             | 🚯 Your query retrieved 199 records Records per page: 20 🤜                                              |                   |        |                |                             |          |                |                       |                                                         |       |             |                          |        |                                                |        |
| 1             | Actions                                                                                                | Error(s)<br>found | Status | Linked<br>Info | Codes                       | Category | Expedition     | Sampling Location     | Taxon.                                                  | I.G.  | Acquisition | Part                     | Status | Institution                                    | Number |
| ¢             | ×                                                                                                    | 1                 | Error  | 14             | MOZ/2018.7<br>LEPIAST.942   |          | MaTaMo<br>2018 | 33768/Saloon          | Aquilonastra rowleyi O'Loughlin &<br>Rowe, 2006         | 33768 |             | specimen + DNA<br>sample |        | Royal Belgian Institute of<br>natural Sciences | 1      |
|               | * *                                                                                                    | 1                 | Error  | 12             | MOZ/2018.123<br>LEPIAST.943 |          | MaTaMo<br>2018 | 33768/Intertidal      | Aquilonastra samyni O'Loughlin &<br>Rowe, 2006          | 33768 |             | specimen + DNA<br>sample |        | Royal Belgian Institute of<br>natural Sciences | 1      |
|               | * *                                                                                                    | 1                 | Error  | 14             | MOZ/2018.88<br>LEPIAST.944  |          | MaTaMo<br>2018 | 33768/Barra<br>Iagoon | Aquilonastra samyni O'Loughlin &<br>Rowe, 2006          | 33768 |             | specimen + DNA<br>sample |        | Royal Belgian Institute of<br>natural Sciences | 1      |
|               | * *                                                                                                    | 1                 | Error  | 14             | MOZ/2018.89<br>LEPIAST.945  |          | MaTaMo<br>2018 | 33768/Barra<br>Iagoon | Aquilonastra O'Loughlin in<br>O'Loughlin & Waters, 2004 | 33768 |             | specimen + DNA<br>sample |        | Royal Belgian Institute of<br>natural Sciences | 1      |
|               | * *                                                                                                    | 1                 | Error  | 10             | MOZ/2018.162<br>LEPIAST.946 |          | MaTaMo<br>2018 | 33768/Tentacao        | Echinaster purpureus (Gray, 1840)                       | 33768 |             | specimen + DNA<br>sample |        | Royal Belgian Institute of<br>natural Sciences | 1      |
|               | * *                                                                                                    | 1                 | Error  | 13             | MOZ/2018.14<br>LEPIAST.947  |          | MaTaMo<br>2018 | 33768/Saloon          | Echinaster purpureus (Gray, 1840)                       | 33768 |             | specimen + DNA<br>sample |        | Royal Belgian Institute of<br>natural Sciences | 1      |
|               | * ×                                                                                                    | 1                 | Error  | 13             | MOZ/2018.65<br>LEPIAST 948  |          | MaTaMo<br>2018 | 33768/Marble Arch     | Echinaster purpureus (Gray, 1840)                       | 33768 |             | specimen + DNA<br>sample |        | Royal Belgian Institute of<br>natural Sciences | 1      |

| -iela to be correctea : people                |                                                                                       |        |
|-----------------------------------------------|---------------------------------------------------------------------------------------|--------|
| One or more people were not found             | r have too many results. In both cases, you must choose an existing one or create one |        |
|                                               |                                                                                       |        |
| eople                                         |                                                                                       |        |
| C. Sardinha                                   | × a,                                                                                  |        |
| (Défined as collector)                        |                                                                                       |        |
| A. Ada                                        | <b>X</b> Q                                                                            |        |
| Défined as collector)                         |                                                                                       |        |
| . Marques da Silva                            | <b>X</b> Q,                                                                           |        |
| Défined as collector)                         |                                                                                       |        |
| . Segers                                      | <b>x</b> • •                                                                          |        |
| Défined as collector)                         |                                                                                       |        |
| ). Van den Spiegel                            | <b>X</b> (4,                                                                          |        |
| Défined as collector)                         |                                                                                       |        |
|                                               |                                                                                       |        |
| ing!<br>don't correct default values before s | ing, the associated error will remain.                                                |        |
|                                               |                                                                                       | Back I |

It will then open a pop-up window, that is the same as what you are used to in DaRWIN (creation of records, selecting linked info like taxon when adding a new specimen, etc.). You search for your value, and click on "Choose", or you can create it, and then choose it.

| C. Sardinha                      | × •                      |                   |                |                  |              |                      |           |
|----------------------------------|--------------------------|-------------------|----------------|------------------|--------------|----------------------|-----------|
| (Défined as collector)           |                          |                   |                |                  |              |                      |           |
| A. Ada                           | Choose People            |                   |                |                  |              | ×                    |           |
| (Défined as collector)           |                          |                   |                |                  |              |                      |           |
| Search People                    |                          |                   |                |                  |              |                      |           |
| Défined as collector)            | Name                     | Activity date fro | om             | Activity date to |              |                      |           |
| Engers                           | B. Segers                | dd ~/mm ~         | / yyyy ~ = = = | dd ~/ mm ~/ yyy  | v ~ <b>*</b> |                      |           |
| Défined an collector             | Туре                     | I.G. Number       |                |                  |              |                      |           |
|                                  | ×                        |                   |                |                  |              |                      |           |
| ). Van den Spiegel               |                          |                   |                |                  |              | Search               |           |
| Defined as collector)            | « < <b>[1]</b> > »       |                   |                |                  |              |                      |           |
| ina!                             | Your query retrieved 1 r | ecord             |                |                  | Re           | cords per page: 20 🗸 |           |
| don't correct default values bef | iore sav                 |                   |                |                  |              |                      |           |
|                                  | Title Family name 🔻      | Given Name        | Additional nam | es Life          | Activity     |                      | Paule III |

When you are done with corrections, you can click on "Update". You can also leave the correction for later and click on "Back" that send you back to the list of errors.

When you click on "Update", the system will update info from data you have imported in temporary file, to make them match existing data in DaRWIN. If an error is present more than one time, one correction is enough. The system will update all lines for the concerned value.

#### And what about taxonomy?

As previously mentioned, it is possible to use several taxonomies during one import.

At the beginning of the import process, when you load the file, you choose one taxonomy.

Through the correction interface, for taxa not recognized after the first check, you can choose another taxonomy, and click on check for the system to be able to compare and see if unrecognized taxa can be linked to this other taxonomy. By doing so, you will be redirected to the summary table page, letting the system work on the recheck. When it is done, icons for edition, import, abort import or delete import will be available again.

And so on, for each taxonomy you wish to use, iteratively.

| Back<br>Show on<br>O Zoolo<br>O Geol                 | to Import<br>ly row with er<br>ogy<br>ogy | rrors 🗵    |                |                   |            |            |                      |                                                                                   |      |             |      |        |             |       |
|------------------------------------------------------|-------------------------------------------|------------|----------------|-------------------|------------|------------|----------------------|-----------------------------------------------------------------------------------|------|-------------|------|--------|-------------|-------|
| Search                                               |                                           |            |                |                   |            |            |                      |                                                                                   |      |             |      |        |             |       |
| Your query retrieved 11 records Records per page: 50 |                                           |            |                |                   |            |            |                      |                                                                                   |      |             |      |        |             |       |
| Actions                                              | Error(s)<br>found                         | Status     | Linked<br>Info | Codes             | Category   | Expedition | Sampling<br>Location | Taxon.                                                                            | I.G. | Acquisition | Part | Status | Institution | Numbe |
| <b>&gt; </b>                                         | 1                                         | Error      | 9              | M.T.38360         |            |            |                      | Cichlidogyrus sclerosus, Cichlidogyrus thurstonae,<br>Scutogyrus longicornis (3x) |      |             |      |        |             | 5     |
| P 🗙                                                  | 1                                         | Error      | 9              | M.T.<br>38363     |            |            |                      | Cichlidogyrus thurstonae (2x), Scutogyrus<br>Iongicornis                          |      |             |      |        |             | 3     |
| P 🗙                                                  | 1                                         | Error      | 10             | M.T.38377         |            |            |                      | Cichlidogyrus Cichlidogyrus sclerosus,<br>Cichlidogyrus halli                     |      |             |      |        |             | 2     |
| 🖹 🗶                                                  | 1                                         | Error      | 10             | M.T.50            |            |            |                      | Cichlidogyrus halli (3x), tilapiae ?                                              |      |             |      |        |             | 4     |
| P 🗙                                                  | 1                                         | Error      | 10             | M.T.51            |            |            |                      | Cichlidogyrus halli (3x) (Price & Kirk, 1967)                                     |      |             |      |        |             | 3     |
| 🖹 🗶                                                  | 1                                         | Error      | 10             | M.T.52            |            |            |                      | Cichlidogyrus halli (4x) (Price & Kirk, 1967)                                     |      |             |      |        |             | 4     |
| 🖹 🗶                                                  | 1                                         | Error      | 10             | M.T.55            |            |            |                      | Cichlidogyrus thurstonae (1x), tilapiae (3x)                                      |      |             |      |        |             | 4     |
| 🖹 🗶                                                  | 1                                         | Error      | 10             | M.T.57            |            |            |                      | Cichlidogyrus tilapiae (3x) Paperna, 1960                                         |      |             |      |        |             | 3     |
| P 🗙                                                  | 1                                         | Error      | 10             | M.T.58            |            |            |                      | Cichlidogyrus thurstonae (1x), halli (1x), tilapiae (1x)                          |      |             |      |        |             | 3     |
| 🖹 🗶                                                  | 2                                         | Error      | 11             | M.T.69            |            |            |                      | Paperna, 1960 tilapiae                                                            |      |             |      |        |             |       |
| 🖹 🗶                                                  | 1                                         | Error      | 10             | M.T.96            |            |            |                      | Cichlidogyrus C. halli, C. tilapiae                                               |      |             |      |        |             | 2     |
| axonomic r                                           | eference : All                            | o create r | nissing peop   | v<br>ples Recheck | (Import *C | k" lines   |                      |                                                                                   |      |             |      |        |             |       |

There can also appear errors if you use the wrong format, for example for numeric fields like totalNumber. Import file \*.txt must be corrected and reimported in that case.

## 3.4 STEP 4: IMPORT OK LINES

You can import "OK" lines when you are done with corrections. It is also possible to import all ok lines, when some lines are still to be corrected.

It could happen if you have corrected a part of lines, and wish to already send them in DaRWIN, leaving remaining corrections for later.

Or it can also be necessary if you wish to check data on 2 different taxonomies. You will then correct all lines that concern taxonomy you selected in the beginning of the import process. Then import them. And after, re-check data against another taxonomy.

!!! WARNING: Don't "import ok lines" for more than one file at the same time. Once you click on "import ok lines" for an import, you have to wait for this file to be proceeded and imported before importing other lines.

# 4 LOCALITIES IMPORT

### 4.1 STEP 1: PREPARE YOUR FILE

Your data have to be stored in a spreadsheet (Excel/LibreOffice) and then be converted into a tabdelimited file (\*.txt).

The fields available in the template are listed in Annex 3.

Please, use the exact same spelling.

### 4.2 STEP 2: LOAD YOUR FILE

Import itself is a rapid process. Enter the import tool, through menu ADMINISTRATION > IMPORTS > LOCALITIES

| $\bigcirc$ | My Preferences                            | Searches | Add | Administration | Help | )                |             |
|------------|-------------------------------------------|----------|-----|----------------|------|------------------|-------------|
|            |                                           |          |     | Mass Actions   |      |                  |             |
|            |                                           |          |     | Import »       | s    | pecimens         |             |
|            | Statistics                                |          |     | Big Brother    |      | axonomy          | en taxon    |
|            | All types and the record count associated |          |     | User »         | L    | ithostratigraphy |             |
|            | All objects in DaRWIN                     |          |     |                | L    | ocalities        | en specimen |

A summary table with all previous imports appears. From this page, you can:

- 1) filter localities imports by filename, state or collection or show only finished files
- 2) sort results by id, date
- 3) ask to import a new file

| Impo   | rts : 0                         |                             |           |                     |                       |               |                   |
|--------|---------------------------------|-----------------------------|-----------|---------------------|-----------------------|---------------|-------------------|
| Collec | tion ref                        | Filename                    | State     | Show finished       | 1                     |               |                   |
| All    |                                 | ~                           | All 🗸     |                     |                       |               | Filter            |
| « < [1 | > >>                            |                             |           |                     |                       |               |                   |
| 0      | Your query retrieved 18 records | 4                           |           |                     |                       | Recor         | ds per page: 20 🗸 |
|        | C-U                             | File a second               | C4-4      |                     | D                     | A - 40        |                   |
| 062    | Collection                      | Filename                    | Status    | Last system check A | Progression<br>Z on Z | Actions       |                   |
| 002    |                                 | amphibiens_gtu.bt           | Finishe   | 00/1//2019/09:40    | 7 011 7               | 100 E         |                   |
| 000    |                                 | amphibiens_glu.bt           | Finishe   | 4 42/00/2040 44/44  | 7 011 7<br>E on E     | 8<br>D        |                   |
| 044    |                                 | MA 104 BM 50-1 GTO.M        | Fillister | 42/00/2019 14:41    | 5 0H 5                | 8<br>D        |                   |
| 045    |                                 | glu_wrong_coord.txt         | Fending   | 42/00/2019 14:30    | 0.00.0                | M Parlow Solo |                   |
| 042    |                                 | MA 104 RM E0 1 CTU bt       | Plinistie | 49/00/2019 14:37    | 5 on 5                |               |                   |
| 940    |                                 | MA 104 BMI 50-1 GTU M       | Pending   | 13/09/2019 14:32    | 5015                  | 3<br>N        |                   |
| 040    |                                 | MA 104 DM 50-1 GTU bt       | Pending   | 42/00/2019 14:32    | 5015                  |               |                   |
| 0.59   |                                 | MA 104 BM 50-1 GTO.00       | Pending   | 00/07/0040 45-44    | 5005                  | 2<br>2        |                   |
| 7 18   |                                 | moz_giu.xi                  | Fending   | 23/07/2019 13:44    | 18 00 18              |               |                   |
| 713    |                                 | chrysomendae_binco_glu.bt   | Finishe   | 4 48/07/0040 00/67  | 28 0H 28              | 3<br>D        |                   |
| 604    |                                 | genmin_gtu_5001t010000.tt   | Finishe   | 48/07/2019 09:57    | 5000 0H 5000          | 8<br>D        |                   |
| 602    |                                 | genmin_gtu_1500102000.tt    | Finishe   | 48/07/2019 09:51    | 5000 on 5000          | 3<br>N        |                   |
| 092    |                                 | gennin_gtu_nosooo.ut        | Finishe   | 47/07/2019 09:45    | 5000 0H 5000          |               |                   |
| 690    |                                 | genmin_gtu_20001to24198.bt  | Finishe   | 4 47/07/2019 21.02  | 4198 011 4198         |               |                   |
| 501    |                                 | gennin_giu_10001i015000.tit | Finishe   | d 17/07/2019 00.14  | 5000 0H 5000          | 8             |                   |
| 591    | lave de basta a                 | edelstenen_gtu_20190704.txt | Finishe   | 04/07/2019 06:31    | 600 on 606            | 2             |                   |
| 585    | Invertebrates                   | JSH_giu.txi                 | Finishe   | 03/07/2019 14.26    | TO ON TO              | 8             | <b>N A</b>        |

At the bottom of this table, click on "Import Localities". You will be redirected to the import file form.

| Import Locality   |           |
|-------------------|-----------|
| Source database : |           |
| File :            |           |
| Format :          | Locaity v |
| Collection :      | Choose !  |
|                   | Submit    |

In this form, you mention:

- the source database, as a reminder. Ex: "Collection Congo 1956"
- click on the "File" field, a file explorer opens, and you can select the \*.txt file containing the specimens you wish to import
- (optional) select the collection in which specimens will be imported; in this case, you can only access it through this collection. Not advised for a classical use of import tool.

Then, you click on submit.

Your import appears in the table, and you have to click on "Load import".

After a few minutes, data are loaded, and system has to check them. If you refresh the page, you will see "Load GTU in DB" at the end of the line. You can click. The system imports all data without error.

After import, you can access a summary of import by clicking on edit icon  $\mathbb{P}$ . Lines in green were imported. Lines in orange are in error.

List of errors for code:

- Duplicate code inside file: line is equivalent to another line in the file.
- Code already in DaRWIN: a sampling location with the same code already exists in database. It is the possible to correct your code or to force import.

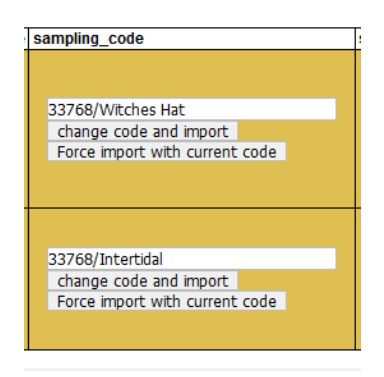

WARNING !! If you change a sampling code because it already exists in database, don't forget to update your specimens, in order to link the correct locality...

There can also appear errors if you use the wrong format, for example for coordinates. You will then see 'wrong\_dms\_coordinate\_format'. Import file \*.txt must be corrected and reimported in that case.

# **5** ANNEXES

### 5.1 ANNEX 1 - TEMPLATE FIELDS TAXONOMY

domain kingdom super\_phylum phylum sub\_phylum super\_class class sub\_class infra\_class super\_order order sub\_order infra\_order section sub\_section super\_family family sub\_family super\_family family sub\_family super\_tribe tribe infra\_tribe genus sub\_genus species sub\_species variety sub\_variety form sub\_form abberans author\_team\_and\_year

## 5.2 ANNEX 2 – TEMPLATE FIELDS SPECIMENS

| Field                                 | Widget                                                       | Widget field                                                                                                  | Short description                                                                       |
|---------------------------------------|--------------------------------------------------------------|----------------------------------------------------------------------------------------------------|-----------------------------------------------------------------------------------------|
| Sample identification                 |                                                              |                                                                                                    |                                                                                         |
| unitID                                | Codes                                                        | Code (with category "Main" by default)                                                                        | MANDATORY - Unique alphanumeric identifier of specimen                                  |
| additionalID                          | Codes                                                        | Code (with category "Additional"<br>by default)                                                               | Additional alphanumeric identifier                                                      |
| accessionNumber                       | I.G. number                                                  | -                                                                                                    | I.G. number                                                                             |
| acquiredFrom                          | iredFrom Donators or sellers - How gived or s person, separa |                                                                                                    | How gived or selled the specimen (if more than one person, separate each name with ";") |
| acquisitionType                       | Acquisition                                                  | Acquisition category                                                                                          | Donation, purchase, mission?                                                            |
| acquisitionYear                       | Acquisition                                                  | Acquisition date                                                                                              | Date of acquisition                                                                     |
| acquisitionMonth                      | Acquisition                                                  | Acquisition date                                                                                              | Date of acquisition                                                                     |
| acquisitionDay                        | Acquisition                                                  | Acquisition date                                                                                              | Date of acquisition                                                                     |
| Sampling location: who, where and whe | n collected?                                                 |                                                                                                    |                                                                                         |
| samplingCode                          | Sampling location                                            | Sampling location code; link to<br>Sampling location catalogue,<br>should the exact same code as in<br>DaRWIN | Code in Sampling locations catalogue, that identifies collecting or observation station |
| collectionStartDay                    | Sampling location                                            | Gtu from date                                                                                                 | Collecting date                                                                         |
| collectionStartMonth                  | Sampling location                                            | Gtu from date                                                                                                 | Collecting date                                                                         |
| collectionStartYear                   | Sampling location                                            | Gtu from date                                                                                                 | Collecting date                                                                         |
| collectionStartTimeH                  | Sampling location                                            | Gtu from date                                                                                                 | Collecting date                                                                         |
| collectionStartTimeM                  | Sampling location                                            | Gtu from date                                                                                                 | Collecting date                                                                         |
| collectionEndDay                      | Sampling location                                            | Gtu to date                                                                                                   | Collecting date (end if needed)                                                         |
| collectionEndMonth                    | Sampling location                                            | Gtu to date                                                                                                   | Collecting date (end if needed)                                                         |
| collectionEndYear                     | Sampling location                                            | Gtu to date                                                                                                   | Collecting date (end if needed)                                                         |
| collectionEndTimeH                    | Sampling location                                            | Gtu to date                                                                                                   | Collecting date (end if needed)                                                         |

| collectionEndTimeM   | Sampling location | Gtu to date                               | Collecting date (end if needed)                                                                                                    |  |  |  |  |  |  |
|----------------------|-------------------|-------------------------------------------|----------------------------------------------------------------------------------------------------|--|--|--|--|--|--|
| collectedBy          | Collectors        | -                                         | How collected specimens (if more than one person, separe each name with ";")                                                                                               |  |  |  |  |  |  |
| expedition_project   | Expedition        | -                                         | Expedition                                                                                                    |  |  |  |  |  |  |
| localityText         | Comments          | Notion "Sampling locations"               | Comment on locality, for this particular specimen                                                                                                    |  |  |  |  |  |  |
| Specimen description |                   |                                           |                                                                                                    |  |  |  |  |  |  |
| kindOfUnit           | Part              | Specimen part                             | Part(s) of organism or class of materials represented<br>(animal, mounted specimen, microscopic preparation,<br>part of organism, fossil, etc.)                            |  |  |  |  |  |  |
| typeStatus           | Туре              | -                                         | Type (paratype, holotype, etc.)                                                                                                    |  |  |  |  |  |  |
| lifeStage            | Stage             | -                                         | Phase or life stage (juvenile, larva, caterpillar)                                                                                                    |  |  |  |  |  |  |
| socialStatus         | Social status     | -                                         | Social status (worker, etc.)                                                                                                    |  |  |  |  |  |  |
| sex                  | Sex               | -                                         | M or male = Male, F or female = Female, U or unknown =<br>Unknown, N = Not applicable (for a fungus in a<br>herbarium), X = Mixed (mixed specimens, males and<br>females). |  |  |  |  |  |  |
| totalNumber          | Count             | Specimen count                            | Total number                                                                                                    |  |  |  |  |  |  |
| maleCount            | Properties        | Value (Property type: "N males")          | Number of males                                                                                                    |  |  |  |  |  |  |
| femaleCount          | Properties        | Value (Property type: "N<br>females")     | Number of females                                                                                                    |  |  |  |  |  |  |
| sexUnknownCount      | Properties        | Value (Property type: "N sex<br>unknown") | Number of unknown gender                                                                                                    |  |  |  |  |  |  |
| fixation             | Properties        | Value (Property type: "fixation")         | Fixative or anesthetics used prior to tissue preservation                                                                                                    |  |  |  |  |  |  |
| samplingMethod       | Collecting method |                                           | Material and/or method used to collect the specimen                                                                                                    |  |  |  |  |  |  |

| Identification information               |                                |                                                                                                    |                                                                           |
|------------------------------------------|--------------------------------|----------------------------------------------------------------------------------------------------|---------------------------------------------------------------------------|
| fullScientificName                       | Taxonomy                       | link to Taxonomy Catalogue,<br>should be the exact same name<br>as in DaRWIN                                             | Taxon in Taxonomy catalogue, that identifies specimen taxon               |
| identifiedBy                             | Identifications                | Identifier                                                                                                    | Identifier name (of more than one person, separate each name with ";")    |
| identificationYear                       | Identifications                | Date                                                                                                    | Date of identification                                                    |
| identificationMonth                      | Identifications                | Date                                                                                                    | Date of identification                                                    |
| identificationDay                        | Identifications                | Date                                                                                                    | Date of identification                                                    |
| identificationNotes                      | Comments                       | Value (Notion: "Identifications")                                                                                        | Additional information/remark about identification of specimen            |
| referenceString                          | External Links OR Comment      | If link, goes to External Links; if<br>character string, goes to<br>comments with notion<br>"Identifications"            | References that were used by the identifier to provide the identification |
| Mineralogical identification information | for unique name as identificat | tion                                                                                                    |                                                                           |
| mineralogicalIdentification              | Identifications                | Mineralogical identification<br>without classification hierarchy<br>stored in "Subject" field (category<br>"Mineralogy") | Taxon in Taxonomy catalogue, that identifies specimen taxon               |
| mineralogicalIdentifier                  | Identifications                | Identifier                                                                                                    | Identifier name (of more than one persone, separate each name with ";")   |
| mineralogicalIdentificationYear          | Identifications                | Date                                                                                                    | Date of identification                                                    |
| mineralogicalIdentificationMonth         | Identifications                | Date                                                                                                    | Date of identification                                                    |
| mineralogicalIdentificationDay           | Identifications                | Date                                                                                                    | Date of identification                                                    |
| Chronostratigraphy/Paleontological spe   | cimen                          | ·                                                                                                    |                                                                           |
| geologicalEpoch                          | Chronostratigraphy             |                                                                                                    |                                                                           |
| age                                      | Properties                     | Value (Property type: "age")                                                                                             |                                                                           |
| age_bis                                  | Properties                     | Value (Property type: "age_bis")                                                                                         |                                                                           |

| Storage information: how and where? |                |                                           |                                                                                              |  |  |  |  |  |
|-------------------------------------|----------------|-------------------------------------------|----------------------------------------------------------------------------------------------|--|--|--|--|--|
| Institution                         | Localisation   | Institution                               | Institution (RBINS)                                                                          |  |  |  |  |  |
| Building                            | Localisation   | Building                                  | Building (De Vestel)                                                                         |  |  |  |  |  |
| Floor                               | Localisation   | Floor                                     | Floor (Conservatory)                                                                         |  |  |  |  |  |
| Room                                | Localisation   | Room                                      | Room                                                                                         |  |  |  |  |  |
| Row                                 | Localisation   | Row                                       | Row                                                                                          |  |  |  |  |  |
| Column                              | Localisation   | Column                                    | Column                                                                                       |  |  |  |  |  |
| Shelf                               | Localisation   | Shelf                                     | Shelf                                                                                        |  |  |  |  |  |
| ContainerType                       | Container      | Container type                            | Container type (jar, minigrip, etc.)                                                         |  |  |  |  |  |
| ContainerStorage                    | Container      | Container storage                         | Conservation middle (dry, alcohol)                                                           |  |  |  |  |  |
| ContainerName                       | Container      | Container                                 | Name or number of container                                                                  |  |  |  |  |  |
| SubcontainerType                    | Container      | Subcontainer type                         | Subcontainer type, if existing                                                               |  |  |  |  |  |
| SubcontainerStorage                 | Container      | Subcontainer storage                      | Conservation middle (dry, alcohol)                                                           |  |  |  |  |  |
| SubcontainerName                    | Container      | Subcontainer                              | Name or number of subcontainer                                                               |  |  |  |  |  |
| Specimen properties                 |                |                                           |                                                                                              |  |  |  |  |  |
| Property1 to 30                     | Properties     | Property type                             | Type of property (length, weight, etc.)                                                      |  |  |  |  |  |
| PropertyValue1 to 30                | Properties     | Value                                     | Value                                                                                        |  |  |  |  |  |
| Multimedia                          |                |                                           |                                                                                              |  |  |  |  |  |
| externalLink                        | External Links | Url                                       | External link (to a global repository for files or to additional info relevant for specimen) |  |  |  |  |  |
| Specimen comments                   |                |                                           |                                                                                              |  |  |  |  |  |
| notes                               | Comments       | Value (Notion "General")                  | General comment about specimen                                                               |  |  |  |  |  |
| Relationships between taxas         |                |                                           |                                                                                              |  |  |  |  |  |
| HostClass                           | Properties     | Value (Property type: "Host -<br>class")  | Host information                                                                             |  |  |  |  |  |
| HostOrder                           | Properties     | Value (Property type: "Host -<br>order")  |                                                                                              |  |  |  |  |  |
| HostFamily                          | Properties     | Value (Property type: "Host -<br>family") |                                                                                              |  |  |  |  |  |

| HostGenus                                  | Properties    | Value (Property type: "Host -<br>Genus")          |                                                |  |  |
|--------------------------------------------|---------------|---------------------------------------------------|------------------------------------------------|--|--|
| HostFullScientificName                     | Properties    | Value (Property type: "Host -<br>Taxon name")     |                                                |  |  |
| HostAuthority                              | Properties    | Value (Property type: "Host -<br>Authority")      |                                                |  |  |
| HostCollector                              | Properties    | Value (Property type: "Host -<br>collector")      |                                                |  |  |
| Hostldentifier                             | Properties    | Value (Property type: "Host -<br>Identifier")     |                                                |  |  |
| HostRemarks                                | Properties    | Value (Property type: "Host -<br>Remark")         |                                                |  |  |
| ParasiteClass                              | Properties    | Value (Property type: "Parasite -<br>class")      | Parasite information                           |  |  |
| ParasiteOrder                              | Properties    | Value (Property type: "Parasite -<br>order")      |                                                |  |  |
| ParasiteFamily                             | Properties    | Value (Property type: "Parasite -<br>family")     |                                                |  |  |
| ParasiteGenus                              | Properties    | Value (Property type: "Parasite -<br>Genus")      |                                                |  |  |
| ParasiteFullScientificName                 | Properties    | Value (Property type: "Parasite -<br>Taxon name") |                                                |  |  |
| ParasiteAuthority                          | Properties    | Value (Property type: "Parasite -<br>Authority")  |                                                |  |  |
| ParasiteCollector                          | Properties    | Value (Property type: "Parasite - collector")     |                                                |  |  |
| Parasiteldentifier                         | Properties    | Value (Property type: "Parasite -<br>Identifier") |                                                |  |  |
| ParasiteRemarks                            | Properties    | Value (Property type: "Parasite -<br>Remark")     |                                                |  |  |
| Specimen association with another specimen |               |                                                   |                                                |  |  |
| associatedUnitInstitution                  | Relationships | Owner institution                                 |                                                |  |  |
| associatedUnitCollection                   | Relationships | Collection in owner institution                   |                                                |  |  |
| associatedUnitID                           | Relationships | Unit ID                                           | If in DaRWIN, link is established              |  |  |
| associationType                            | Relationships | Unit type                                         | Specimen in Darwin, external, taxon or mineral |  |  |

| Identification revision (1 to 50) |                 |            |                                                                         |  |  |
|-----------------------------------|-----------------|------------|-------------------------------------------------------------------------|--|--|
| IdentificationHistory1DateYear    | Identifications | Date       | Date of identification                                                  |  |  |
| IdentificationHistory1DateMonth   | Identifications | Date       | Date of identification                                                  |  |  |
| IdentificationHistory1DateDay     | Identifications | Date       | Date of identification                                                  |  |  |
| IdentificationHistory1Notion      | Identifications | Category   | Mandatory to create an identification, use "taxonomy" for taxon         |  |  |
| IdentificationHistory1Value       | Identifications | Subject    | Taxon name                                                              |  |  |
| IdentificationHistory1Status      | Identifications | Det. St.   | Level of identification (% certitude)                                   |  |  |
| IdentificationHistory1Identifier  | Identifications | Identifier | Identifier name (of more than one persone, separate each name with ";") |  |  |

# 5.3 ANNEX 3 – TEMPLATE FIELDS LOCALITIES

| Name of field                | Content                         | Comment                                               |
|------------------------------|---------------------------------|-------------------------------------------------------|
| station_type                 | Station and expedition info     | "station" or "event" (if part of                      |
|                              | Chatien and surredition info    | an expedition)                                        |
| sampling_code                | Station and expedition info     | wandatory                                             |
| sampling_field_number        | Station and expedition info     |                                                       |
| event_cluster_code           | Station and expedition info     |                                                       |
| event_order                  | Station and expedition info     |                                                       |
| ig_num                       | Station and expedition info     |                                                       |
| collectors                   | Station and expedition info     | list separated by ;                                   |
| collector                    | Station and expedition info     |                                                       |
| expeditions                  | Station and expedition info     | list separated by ;                                   |
| expedition                   | Station and expedition info     |                                                       |
| countries                    | General                         | list separated by ;                                   |
| country                      | General                         |                                                       |
| ocean                        | General                         |                                                       |
| continent                    | General                         |                                                       |
| sea                          | General                         |                                                       |
| natural_site                 | General                         |                                                       |
| archipelago                  | General                         |                                                       |
| island                       | General                         |                                                       |
| state_territory              | General                         |                                                       |
| province                     | General                         |                                                       |
| region                       | General                         |                                                       |
| district                     | General                         |                                                       |
| county                       | General                         |                                                       |
| department                   | General                         |                                                       |
| city                         | General                         |                                                       |
| municipality                 | General                         |                                                       |
| populated_place              | General                         |                                                       |
| original_administrative_data | General                         |                                                       |
| exact_site                   | General                         |                                                       |
| collecting_day_start         | Temporal information            | For expedition only                                   |
| collecting_month_start       | Temporal information            | For expedition only                                   |
| collecting_year_start        | Temporal information            | For expedition only                                   |
| collecting_day_end           | Temporal information            | For expedition only                                   |
| collecting_month_end         | Temporal information            | For expedition only                                   |
| collecting_year_end          | Temporal information            | For expedition only                                   |
| collecting_time_start        | Temporal information            | For expedition only                                   |
| collecting_time_end          | Temporal information            | For expedition only                                   |
| ecology                      | Ecology and habitat             |                                                       |
| habitat                      | Ecology and habitat             |                                                       |
| collections                  | Link to specimens in collection | list separated by ; (integer id of Darwin collection) |

| collection                            | Link to specimens in collection | integer id of Darwin collection                                                   |
|---------------------------------------|---------------------------------|-----------------------------------------------------------------------------------|
| sampling_method                       | Link to specimens in collection |                                                                                   |
| sampling_fixation                     | Link to specimens in collection |                                                                                   |
| iso3166                               | Link with thesaurii and maps    | ISO 3166-1 (2 letters)                                                            |
| iso3166_subdivision                   | Link with thesaurii and maps    | ISO 3166-2 values                                                                 |
| coordinates_format                    | Georeferencing                  | DMS/DD/UTM                                                                        |
| latitude_1                            | Georeferencing                  | Lat of point 1                                                                    |
| longitude_1                           | Georeferencing                  | Lat of point 1                                                                    |
| latitude_2                            | Georeferencing                  | Lat of point 2 (if bounding box)                                                  |
| longitude_2                           | Georeferencing                  | Lat of point 2                                                                    |
| gis_type                              | Georeferencing                  | POINT/LINE/POLYGON                                                                |
| coordinates_datum                     | Georeferencing                  | EPSG code                                                                         |
| coordinates_original                  | Georeferencing                  |                                                                                   |
| coordinates_accuracy                  | Georeferencing                  |                                                                                   |
| coordinates_accuracy_text             | Georeferencing                  |                                                                                   |
| station_baseline_elevation            | Elevation and depth             |                                                                                   |
| station_baseline_accuracy             | Elevation and depth             |                                                                                   |
| sampling_elevation_start              | Elevation and depth             |                                                                                   |
| sampling_elevation_end                | Elevation and depth             |                                                                                   |
| sampling_elevation_accuracy           | Elevation and depth             |                                                                                   |
| original_elevation_data               | Elevation and depth             |                                                                                   |
| sampling_depth_start                  | Elevation and depth             |                                                                                   |
| sampling_depth_end                    | Elevation and depth             |                                                                                   |
| sampling_depth_accuracy               | Elevation and depth             |                                                                                   |
| original_depth_data                   | Elevation and depth             |                                                                                   |
| locality_text                         | Freehand description            |                                                                                   |
| ecology_text                          | Freehand description            |                                                                                   |
| habitat_text                          | Freehand description            |                                                                                   |
| station_notes                         | Freehand description            |                                                                                   |
| sampling_notes                        | Freehand description            |                                                                                   |
|                                       |                                 |                                                                                   |
| sampling_property_type_[1N]           | Properties                      | Mandatory for the property                                                        |
| sampling_property_lower_value_[1N]    | Properties                      | Mandatory for the property (if<br>no upper value this is the only<br>value field) |
| sampling_property_upper_value_[1N]    | Properties                      |                                                                                   |
| sampling_property_is_quantiative_[1N] | Properties                      | yes/no                                                                            |
| sampling_property_unit_[1N]           | Properties                      |                                                                                   |